#### Федеральное агентство по образованию Государственное образовательное учреждение высшего профессионального образования «ТОМСКИЙ ГОСУДАРСТВЕННЫЙ ПЕДАГОГИЧЕСКИЙ УНИВЕРСИТЕТ»

Ю.П.Немчанинова

# ОСНОВЫ ВЕКТОРНОЙ ГРАФИКИ (часть 1)

Учебное пособие

Томск 2008

УДК ББК Н Печатается по решению редакционно-издательского совета Томского государственного педагогического университета

Немчанинова Ю.П. Основы векторной графики (часть 1): Учебное пособие. – Томск: Издательство Томского государственного педагогического университета. 2008. - 21 с.

Настоящее учебное пособие включает в себя теоретический и практический материал, позволяющий получить представление об основных принципах работы с векторной графикой в векторном редакторе Inkscape. В пособии даны основные понятия векторной графики. Рассмотрены свойства и характеристики интерфейса и инструментов графического редактора. Представлен материал для самостоятельного контроля.

Пособие ориентировано на начинающего пользователя

ББК

© Томский государственный педагогический университет, 2008
 © Немчанинова Ю.П. 2008

## Оглавление

| Глава 1. Некоторые основные понятия        | 4  |
|--------------------------------------------|----|
| Векторный формат изображения               | 4  |
| Цветовые модели.                           | 4  |
| Глава 2. Графический редактор Incscape     | 6  |
| Интерфейс программы                        | 6  |
| 1. Изменение масштаба                      | 6  |
| Создание фигур                             | 7  |
| Перемещение, изменение размера и вращение  | 10 |
| 1. Выделение объектов                      | 10 |
| 2. Выделение нескольких объектов           | 11 |
| Заливка и штрих                            | 12 |
| Дублирование, выравнивание и распределение | 15 |
| 1. Дублирование объекта                    | 15 |
| 2. Выравнивание объектов                   | 16 |
| 3. Изменение порядка объектов              | 17 |
| Задания для самостоятельного выполнения    |    |
| Вопросы для самопроверки                   | 20 |
| Дополнительная информация                  | 21 |

# Глава 1. Некоторые основные понятия

## Векторный формат изображения

Векторная графика – способ представления графической информации с помощью совокупности кривых, описываемых математическими формулами, что обеспечивает возможность трансформировать изображение без потери качества.

Вектор можно задать всего лишь двумя парами чисел (координатами начала и конца), плюс информация о цвете – причем сразу для всех точек изображения. При построении изображения используется математическое описание. Например, для описания отрезка прямой достаточно указать координаты его концов, а окружность можно описать, задав координаты центра и радиус. Этот подход реализован в программах векторной графики Такая технология позволяет давать компьютеру указания (команды), руководствуясь которыми он строит изображения с помощью заложенных в программу алгоритмов. Этот метод больше походит на черчение. Следствием этого является экономичность векторного формата, ведь не требуется, в отличие от растровых форматов, хранить отдельно информацию о каждой точке. Сложные объекты строятся из примитивов, на основе многоугольников или кривых.

Двухмерные векторные форматы очень хороши для представления чертежей, диаграмм, шрифтов и отформатированных текстов. Такие изображения удобно редактировать — изображения и их отдельные элементы легко поддаются масштабированию и другим преобразованиям. Однако преобразование реальной сцены (например, полученной оцифровкой видеоизображения или сканированием фотографии) в векторный формат представляет собой сложную и, в общем случае, неразрешимую задачу. Программы для векторизации существуют, но потребляют очень много ресурсов, а качество изображения во многих случаях получается низким. Самое же главное — создание фотореалистичных (фотографических или имитирующих фотографию) изображений в векторном формате, хотя теоретически и, возможно, на практике требует большого числа очень сложных примитивов. Перевод из векторного изображения в растровое, напротив, представляет собой задачу простую. Эта функция имеется практически в каждом векторном редакторе.

#### Цветовые модели

Под цветовой моделью понимается способ описания видимых, регистрируемых или отображаемых цветов. Человеческий глаз может воспринимать огромное количество цветов, в то время как монитор и

принтер в состоянии воспроизводить лишь ограниченную часть этого диапазона. Причем диапазон воспроизводимых цветов и способ их отображения для монитора и принтера тоже различны. В связи с необходимостью описания различных физических процессов воспроизведения цвета, были разработаны различные цветовые модели.

Цветовые модели позволяют с помощью математического аппарата описать определенные цветовые области спектра. Они описывают способы получения цветовых оттенков путем смешивания нескольких основных цветов. Наиболее широко используемые цветовые модели — это RGB, HSB и CMYK.

В основе одной из наиболее распространенных цветовых моделей, называемой RGB моделью, лежит воспроизведение любого цвета путем сложения трех основных цветов: красного (Red), зеленого (Green) и синего (Blue). Такая модель называется аддитивной (additive). Именно на такой модели построено воспроизведение цвета современными мониторами.

Модель HSB (Hue - оттенок, Saturation - насыщенность, Brightness - яркость) является вариантом модели RGB и также базируется на использовании базовых цветов. Из всех используемых в настоящее время моделей эта модель наиболее точно соответствует способу восприятия цвета человеческим глазом. Она позволяет описывать цвета интуитивно ясным способом.

В полиграфии используется модель СМҮК . В качестве основных цветов здесь также принимаются три: Cyan (голубой), Magenta (розовый или его еще называют пурпурный), Yellow (желтый), К (черный от слова blacK) используется для повышения контрастности напечатанных изображений. Эта модель используется для описания отраженных от поверхности бумаги цветов, поэтому она называется субтрактивной (subtract - вычитать). Между этими моделями нет однозначного соответствия, то есть некоторые оттенки цвета одной модели не могут быть в принципе воспроизведены в другой модели и наоборот. Именно этим вызвана необходимость калибровки оборудования (сканера, монитора и принтера) на предмет соответствия цветов.

# Глава 2. Графический редактор Incscape

## Интерфейс программы

Панель в левой части окна содержит основные инструменты для рисования и редактирования объектов. Верхняя панель (под меню) содержит элементы, специфичные для каждого конкретного инструмента. На полосу состояния внизу окна выводятся полезные подсказки и рабочие сообщения.

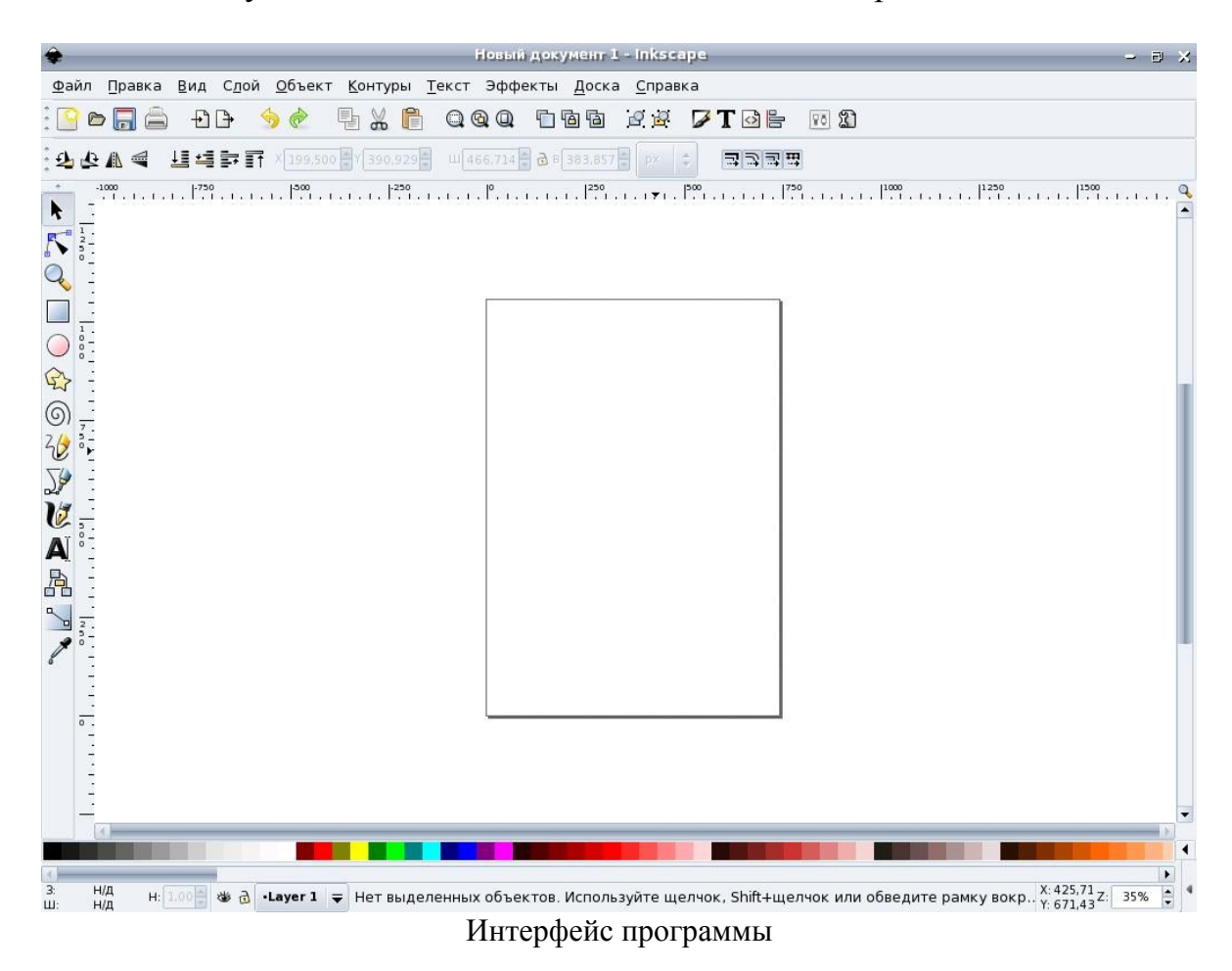

Многие действия можно совершать при помощи клавиатуры. Полный справочник по клавишам можно вызвать через пункт меню Справка - Клавиатура и мышь.

#### 1. Изменение масштаба

Проще всего изменять масштаб клавишами - и + (или =). Также можно использовать щелчок средней клавишей мыши (shift + щелчок уменьшает масштаб), или вращение колеса мыши с нажатой клавишей Ctrl. Еще можно ввести нужный масштаб в поле ввода в левом нижнем углу окна и нажать

Enter. И, наконец, на панели слева есть инструмент Изменение масштаба, при помощи которого можно изменять масштаб, обводя мышью нужную область.

Для создания нового документа используйте меню Файл - Создать или клавиши Ctrl+N. Чтобы открыть существующий документ, используйте Файл - Открыть (Ctrl+O). Чтобы сохранить, нажимайте Ctrl+S, или, чтобы сохранить с другим именем, Shift+Ctrl+S.

**Inkscape** открывает отдельное окно для каждого документа. Переключаться между окнами можно командой менеджера окон (обычно это **Alt+Tab**), или командой **Inkscape Ctrl+Tab**, которая циклически переключает рабочие окна.

Создание фигур

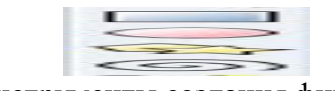

Инструменты создания фигур

Приведенные на рисунке инструменты называются инструментами создания фигур. Каждая вновь созданная фигура имеет белые маркеры в некоторых точках контура. С помощью этих маркеров можно изменять размеры и пропорции фигур.

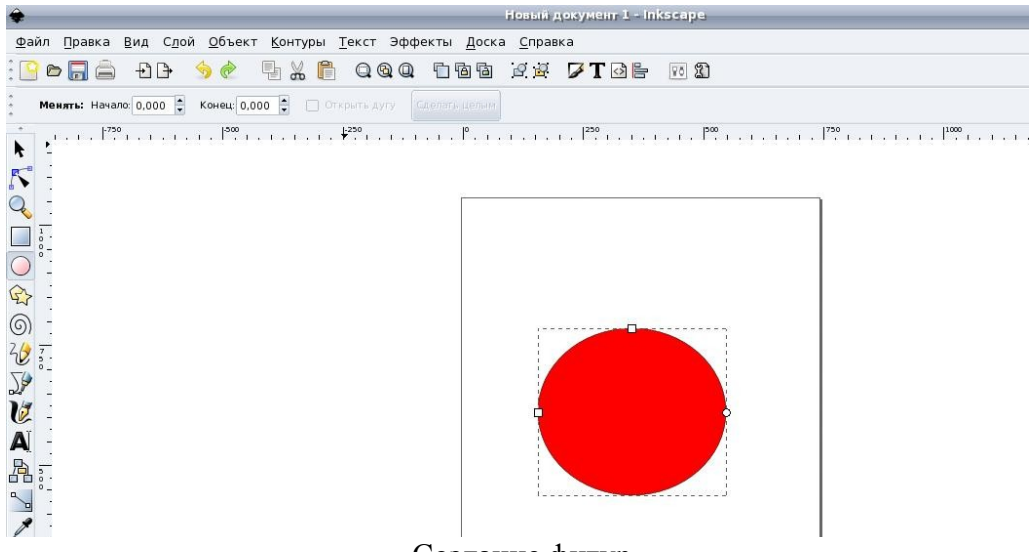

Создание фигур

Верхняя панель содержит поля ввода для точной настройки параметров фигуры. Они (так же как и маркеры) изменяют ту фигуру, которая в данный момент выделена, а также определяют параметры, с которыми создаются новые фигуры. На рисунках ниже приведены разные виды фигур, созданные измененные при помощи маркеров и изменения параметров.

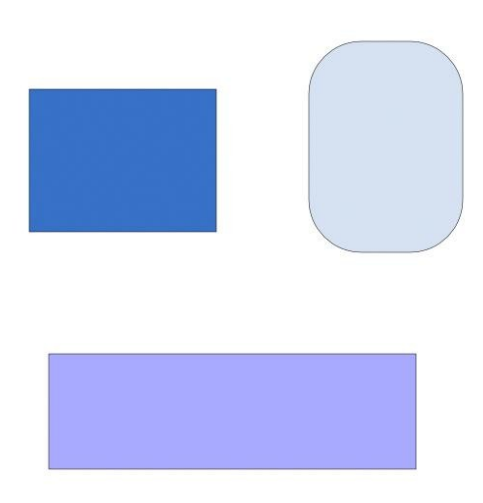

Варианты использования инструмента прямоугольники и квадраты

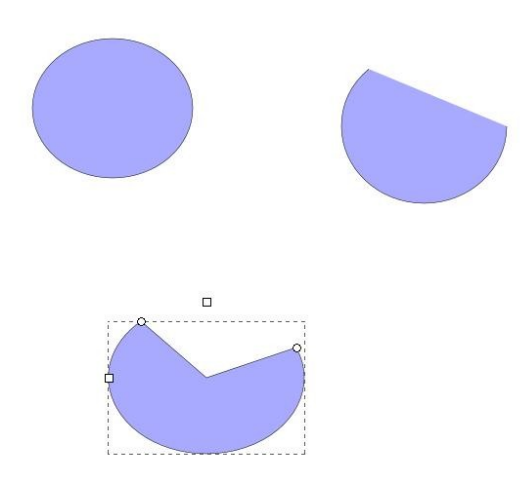

Варианты использования инструмента круги, эллипсы и дуги

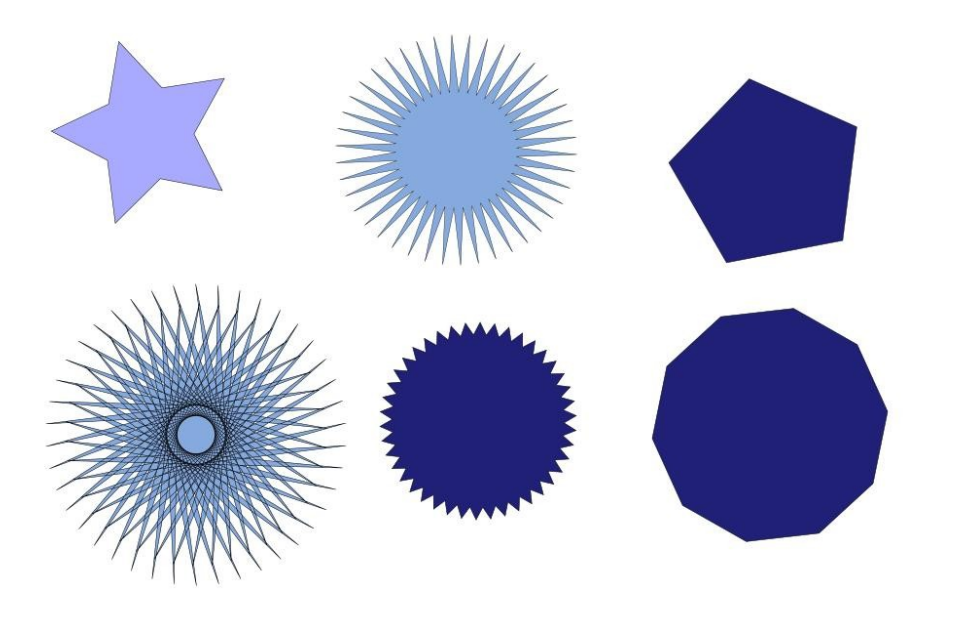

Варианты использования инструмента звезды и многоугольники

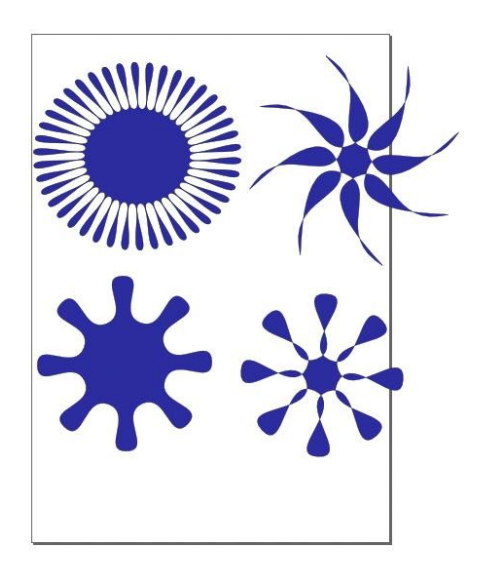

Варианты использования инструмента звезды и многоугольники(скругление)

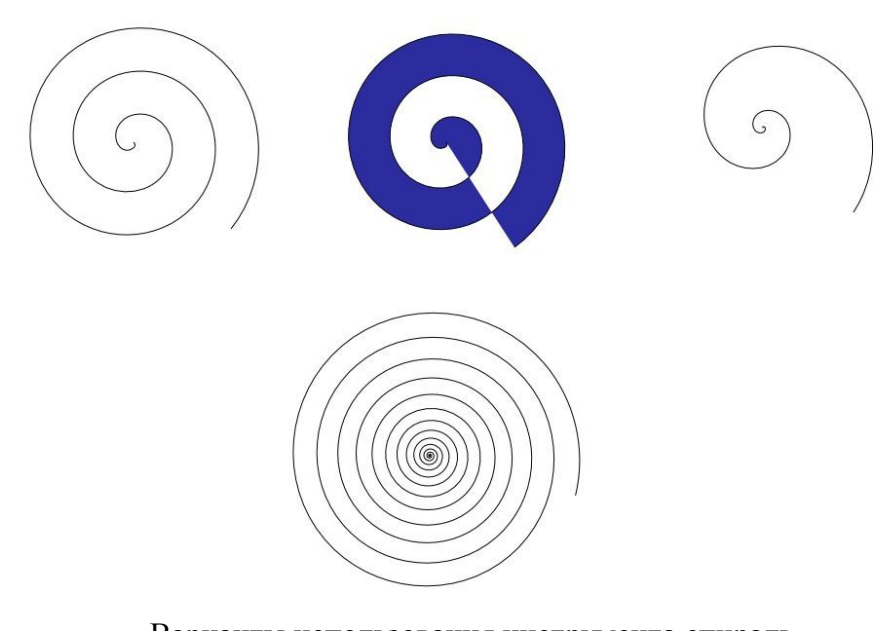

Варианты использования инструмента спираль

### Перемещение, изменение размера и вращение

### 1. Выделение объектов

Чаще всего в **Inkscape** используется инструмент выделения (селектор). Щелкните мышью по самой верхней кнопке на панели инструментов. Теперь щелкните по любому объекту на холсте. Вокруг объекта вы увидите восемь инверсных стрелок.

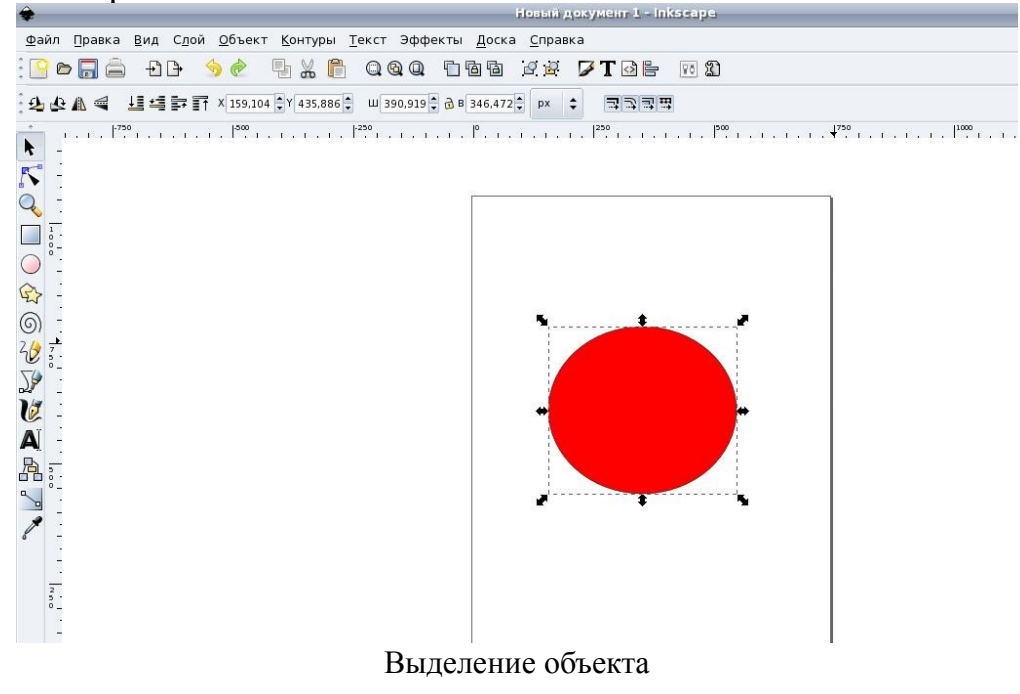

Теперь вы можете:

Перетаскивать сам объект мышью (нажмите Ctrl, чтобы двигаться строго по горизонтали или вертикали).

Изменять размер объекта, перетаскивая мышью любую из стрелок (нажмите **Ctrl**, чтобы сохранить исходное отношение ширины и высоты). Если щелкнуть по объекту еще раз, вид стрелок изменится.

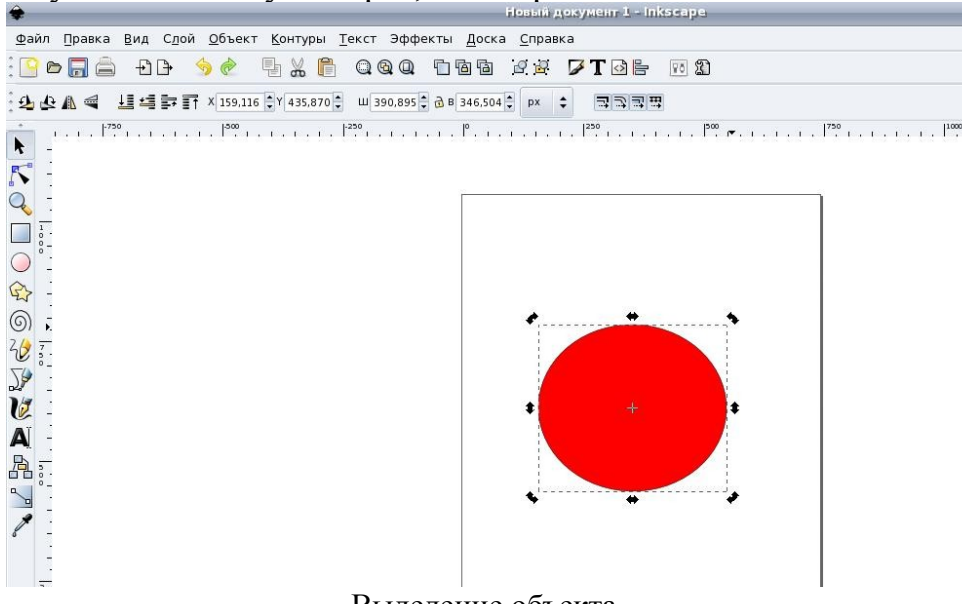

Выделение объекта

Теперь можно:

Поворачивать объект мышью при помощи угловых стрелок (с нажатой **Ctrl** объект поворачивается на углы, кратные 15 градусам).

Перекашивать объект с помощью не-угловых стрелок.

Можно использовать поля ввода на верхней панели для установки точных значений координат (X и Y) и размеров (W и H) выделенных объектов.

#### 2. Выделение нескольких объектов

Вы можете выделить мышью сразу несколько объектов (**Shift**+щелчок на каждом). Можно обвести мышью все объекты, которые вы хотите выбрать.

Каждый выделенный объект показывает небольшой инверсный маркер в левом верхнем углу. Маркеры помогают легко видеть, какой объект выбран, а какой нет.

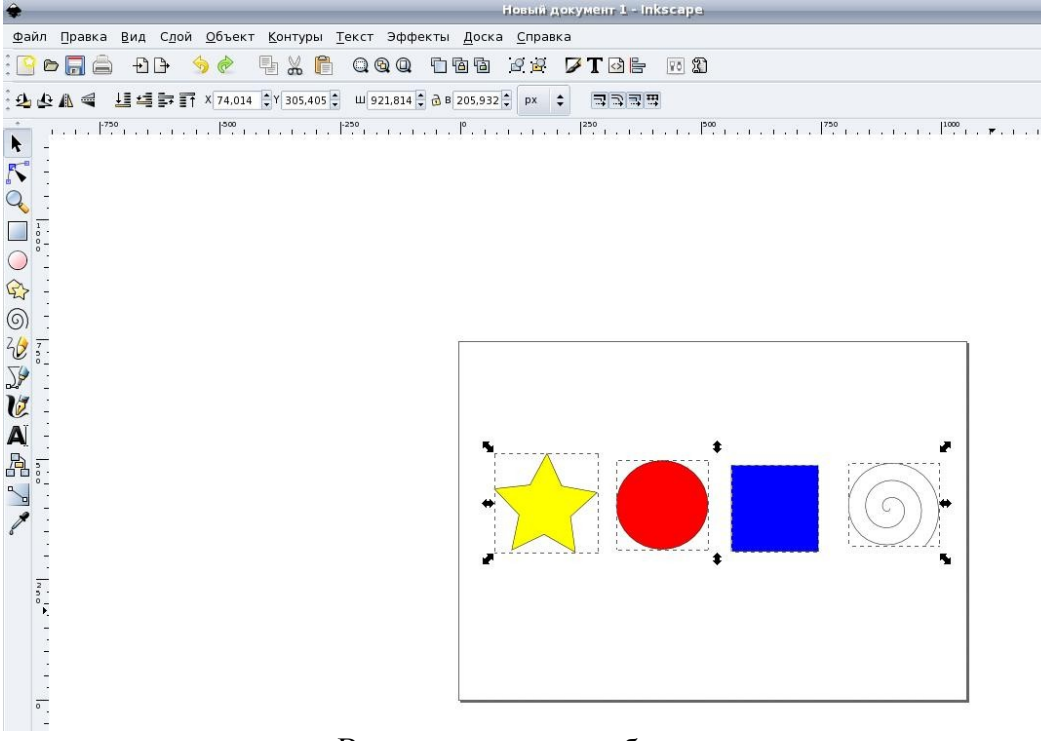

Выделение группы объектов

Shift+щелчок на выделенном объекте исключает его из выделения.

Нажатие Esc снимает любое имеющееся выделение. Ctrl+A выделяет все объекты в документе.

#### Группировка

Можно объединить несколько объектов в группу. При перемещении и трансформации группа ведет себя как один объект.

Чтобы сгруппировать несколько объектов, нужно выделить их все и нажать Ctrl+G. Чтобы разгруппировать одну или несколько групп, выберите их и нажмите Shift+Ctrl+G. Сами группы можно объединять в группы, как и любые другие объекты; таким образом, группы могут быть рекурсивными с неограниченными уровнями вложенности.

Shift+Ctrl+G отменяет только группирование верхнего уровня;

Не обязательно разбивать группу, если нужно отредактировать один объект из нее. Достаточно щелкнуть по объекту с нажатой Ctrl (или Shift+Ctrl, если нужно отобрать несколько объектов), и можно будет работать с объектом в группе отдельно.

#### Заливка и штрих

Многие функции **Inkscape** доступны через диалоги. Все команды для их открытия находятся в меню **Диалоги**.

Для изменения окраски объекта и свойств его контура можно использовать диалог Заливка и штрих (Shift+Ctrl+F).

Другим способом можно открыть этот диалог из контекстного меню.

|                                                                            | 1155.011                                          | Monlinent = unsealer              |                                                                                                    |
|----------------------------------------------------------------------------|---------------------------------------------------|-----------------------------------|----------------------------------------------------------------------------------------------------|
| йл <u>П</u> равка <u>В</u> ид С <u>л</u> ой <u>О</u> бъект <u>К</u> онтуры | <u>Т</u> екст Эффекты <u>Д</u> оска <u>С</u> прав | вка                               |                                                                                                    |
| ) 🖻 🗐 🏛 🗗 🕒 😓 🕒                                                            | 000 166 22                                        | 🗸 T 🖸 🖿 🔟 🏦                       |                                                                                                    |
| Менять: Начало: 0,000 🖨 Конец: 0,000 🚔 🗌 от                                |                                                   |                                   |                                                                                                    |
| 300  -250                                                                  | 0  250 _                                          | poo  750                          | 1000  1250                                                                                                    |
| -                                                                          |                                                   | Tililili Iililili                 |                                                                                                    |
| -                                                                          |                                                   |                                   |                                                                                                    |
| -                                                                          |                                                   |                                   |                                                                                                    |
| 1                                                                          |                                                   |                                   |                                                                                                    |
| 3                                                                          |                                                   |                                   |                                                                                                    |
| -                                                                          |                                                   |                                   |                                                                                                    |
| -                                                                          |                                                   |                                   |                                                                                                    |
| -                                                                          |                                                   |                                   |                                                                                                    |
|                                                                            |                                                   | 🚖 – Заливка и штрих (5h           | iis=Cirl+F) 🗉 🗙                                                                                                 |
|                                                                            | []                                                | Заливка 🗌 Цвет штриха             | <b></b> <u></u> <u></u> <u></u> <u></u> <u></u> <u></u> <u></u> <u></u> <u></u> <u></u> <u></u> <u></u> <u></u> |
| -                                                                          |                                                   | × <b>■■■</b>                      | <b>1</b>                                                                                                    |
| -                                                                          |                                                   |                                   |                                                                                                    |
| •                                                                          |                                                   | RGB HSL CMYK Kpyr                 |                                                                                                    |
|                                                                            |                                                   | R                                 | 255                                                                                                    |
|                                                                            |                                                   |                                   |                                                                                                    |
| -                                                                          |                                                   | G                                 | 0                                                                                                    |
|                                                                            |                                                   | B                                 |                                                                                                    |
|                                                                            |                                                   |                                   |                                                                                                    |
| -                                                                          |                                                   |                                   |                                                                                                    |
|                                                                            |                                                   | G<br>B<br>A                       | 0 •<br>0 •<br>255 •                                                                                             |
|                                                                            |                                                   | G<br>B<br>A                       | 0 •<br>0 •<br>255 •                                                                                             |
|                                                                            |                                                   |                                   | 0 *<br>0 *<br>255 *<br>RGBA: #0000#                                                                             |
|                                                                            |                                                   | G<br>B<br>A<br>Общая прозрачность | 0 0<br>0 255 -<br>RGBA: ff0000ff                                                                                |

Заливка и штрих

Диалог содержит три вкладки: Заливка, Цвет штриха и Стиль штриха. Вкладка Заливка позволяет редактировать окраску внутренней области фигуры. Используя кнопки внизу вкладки, можно убрать окраску, выбрать сплошную заливку, линейный или радиальный градиенты.

Ниже расположена панель выбора цвета, точнее – несколько панелей, каждая на отдельной вкладке: **RGB**, **HSV**, **CMYK** и **Кру**г.

Все панели содержат ползунок для регулирования альфа-канала (прозрачности) объектов.

Каждый раз, когда выделяется объект, в панели появляются текущие значения цветов. Поэкспериментируйте на этих примерах:Используя вкладку "Цвет штриха", можно убрать штрих (контур) объекта или установить его цвет и прозрачность:

Последняя вкладка, Стиль штриха, позволяет установить толщину и другие параметры штриха:

И, наконец, вместо сплошной окраски, можно использовать градиенты как для заливки, так и для штриха:

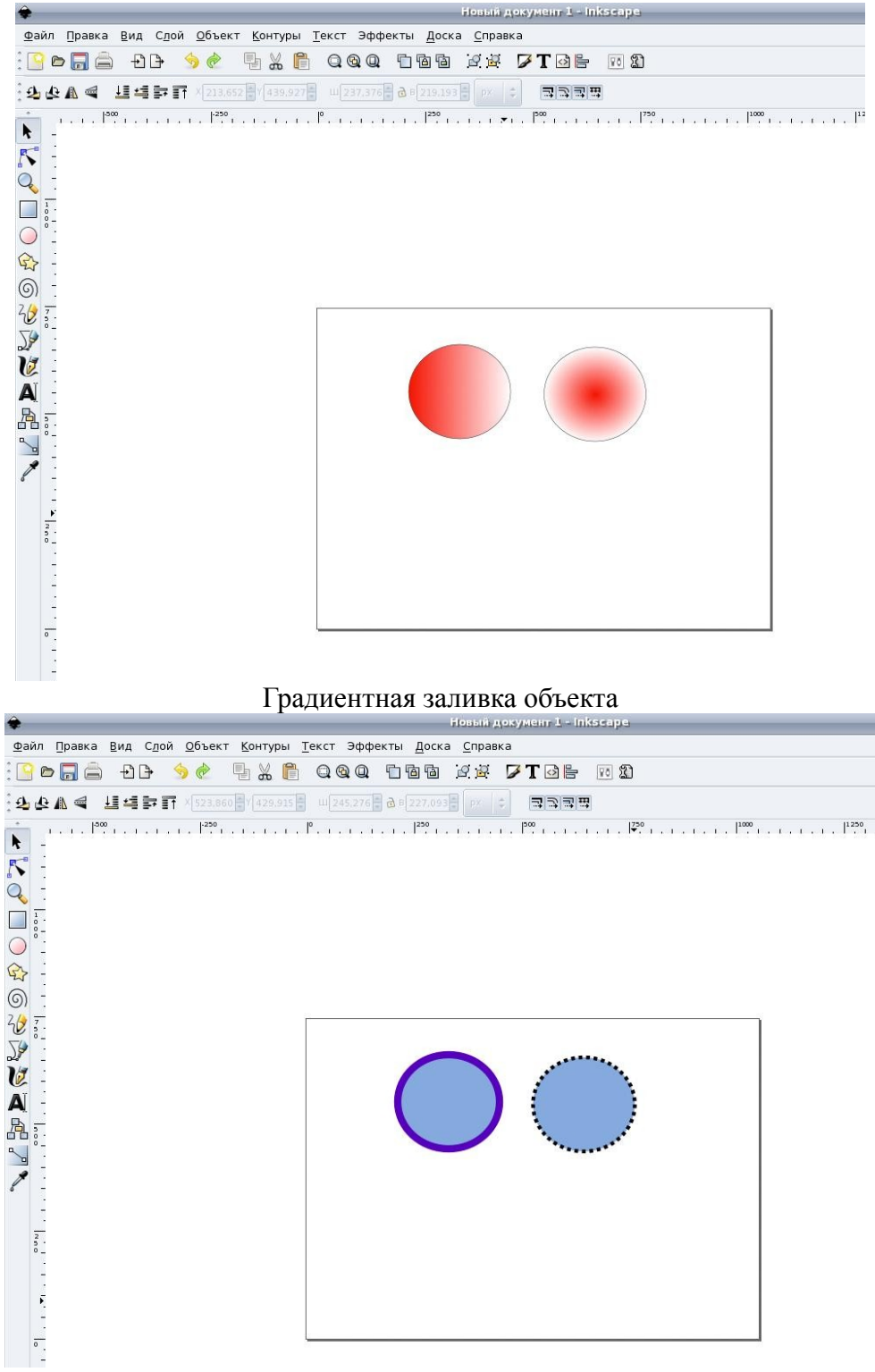

Изменение контура

![](_page_14_Figure_1.jpeg)

Использование вкладки круг

### Дублирование, выравнивание и распределение

# 1. Дублирование объекта

Одна из самых распространенных операций – дублирование объекта (Ctrl+D). Дубликат располагается точно над исходным объектом, становится выделенным, и можно сразу перемещать его мышью или клавишами со стрелками.

![](_page_14_Picture_6.jpeg)

### 2. Выравнивание объектов

Для того, чтобы выстроить объекты определенным образом, нужно выделить их все, открыть диалог (из меню Диалоги или из контекстного меню и выберите нужный вариант расстановки объектов

![](_page_15_Picture_3.jpeg)

выравнивание и распределение объектов

На рисунке приведен пример выравнивания по центру и расстановки через интервал.

![](_page_15_Picture_6.jpeg)

Выравнивание и распределение объектов

# 3. Изменение порядка объектов

Две команды в меню Объект, Поднять на передний план (клавиша Home) и Опустить на задний план (клавиша End), поставят выделенные объекты на самую верхнюю или самую нижнюю позицию по оси Z.

Две других команды, **Поднять** (**PgUp**) и **Опустить** (**PgDn**), опустят или поднимут выделенные объекты на один уровень относительно ближайшего невыделенного объекта (считаются только объекты, перекрывающие выделенные; если выделение ничем не перекрывается, оно будет поставлено на самую верхнюю или самую нижнюю позицию).

![](_page_16_Figure_4.jpeg)

![](_page_17_Picture_1.jpeg)

Задания для самостоятельного выполнения.

![](_page_17_Picture_3.jpeg)

![](_page_18_Figure_1.jpeg)

## Вопросы для самопроверки

Ухудшение качества изображения при увеличении размера изображения является одним из недостатков...

а) растровой графики

б) векторной графики

2. В цветовой модели RGB установлены следующие параметры: 0, 255, 0. Какой цвет будет соответствовать этим параметрам?

а) зеленый

б) черный

в) красный

3. Большой размер файла - один из недостатков ...

а) растровой графики

б) векторной графики

4. Векторный графический редактор предназначен для..

а) создания и редактирования рисунков

б) создания диаграмм

в) обработки фотографий

5. В модели СМҮК в качестве компонентов применяются основные

цвета ...

а) красный, зеленый, синий, черный

б) голубой, пурпурный, желтый, черный

в) голубой, красный, зеленый, желтый

6. В модели RGB в качестве компонентов применяются основные цвета

...

а) красный, зеленый, синий

б) красный, желтый, синий

в) черный, синий, красный

7. Для создания пользовательского градиента в редакторе Open Office Draw нужно воспользоваться конандами

а) Файл – правка

б) Формат – область

в) Формат – страница

# Дополнительная информация.

http://www.inkscape.org/ http://ru.wikipedia.org/wiki/Inkscape http://opensource.aaanet.ru/2007/04/07/inkscape/ http://heap.altlinux.ru/modules/init\_d.kirill.next/index.html http://www.bestsoft.dreamprogs.ru/?module=articles&c=articles&b=10&a=5 http://www.holmogorov.ru/index.php?option=com\_content&task=view&id=131&Itemid=33 http://www.osp.ru/pcworld/2005/06/170343/\_p2.html http://www.rusdoc.ru/articles/9735/ http://www.mgopu.ru/PVU/2.1/graphics/